# HDM0909K HDM1818K 使用說明

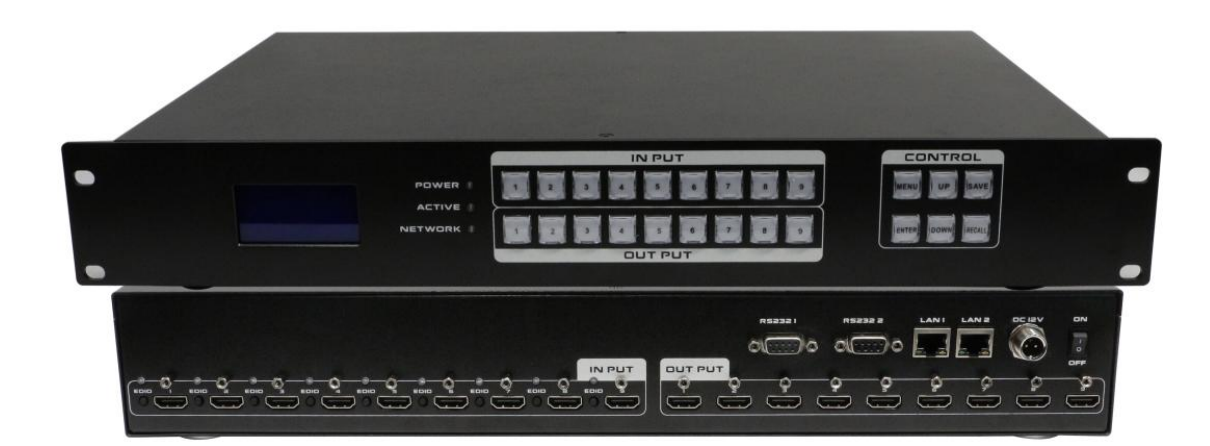

版本號:V2.0.1

注意: 本說明書以9進9出為例 · 18進18出可參考本說明書。

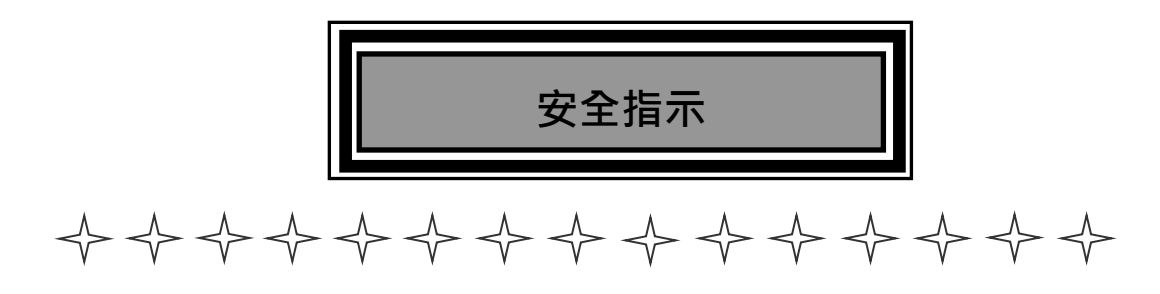

設備通電前,需要檢查確保機箱接地良好,以防止機殼產生靜電放電而危及設備和

人身安全,並起到良好的遮罩效果,在安裝、使用和維護時,請遵守以下事項:

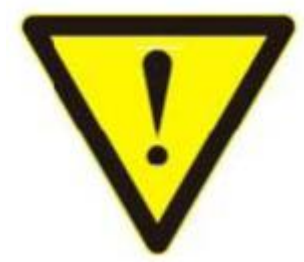

請注意機箱接地良好

▶ 請使用帶保護地的單相三線制交流220V電源,並確保整個工程系統使用同一保護地。不能使用無保護地 的電源,電源線的接地腳不能破壞。

▶ 需要進行設備移動或其他需要斷電的工作時,要關斷所有的電源,包括電源開關,拔掉 電源插頭等,以 確保您和設備的安全。注:陰雨潮濕天氣或長時間不使用時,應關閉電源總閘。

▶ 不能在電源線、信號線、通訊線等線纜上壓放物品,應避免線纜踩踏或擠壓,以防止出現漏電或短路等 危險。

▶ 從設備上插、拔信號線時,設備需要斷電,以免損壞設備。帶電插拔造成的損壞不在保修範圍。

▶ 應合理安置設備,設備電源在工作時會發熱,因此要保持工作環境的良好通風,以免溫度過高而損壞設備。如裝入標準機架、機箱、機櫃,或放置在穩固平臺的工作臺面上,防止設備跌落。

▶ 設備工作壞境要注意防塵、防潮,不要將系統設備置於過冷或過熱的地方。

> 注意避免液體浸泡和濺入設備內部,尤其要防止化學品或液體灑在設備上或其附近。

▶ 所有的維修工作應由專業維修維修人員完成·未經培訓不要嘗試自己維修設備·防止電擊危險·以免發 生意外事故或加重設備損壞程度。

| 一、產品簡介                                        |
|-----------------------------------------------|
| 二、產品特性                                        |
| 三、規格參數⋯⋯⋯⋯⋯⋯⋯⋯⋯                               |
| 四、裝箱清單                                        |
| 五、面板示意圖                                       |
| 六、設備操作及說明···································· |
| 6.1 前面面板切換操作6                                 |
| 6.1.1 切換操作                                    |
| 6.1.2 場景操作 6                                  |
| 6.2 WEB 控制·······6                            |
| 6.2.1 登錄操作6                                   |
| 6.2.2 切換操作7                                   |
| 6.2.3 場景操作8                                   |
| 6.2.4 命名操作8                                   |
| 6.2.5 集中控制操作9                                 |
| 6.2.6 設置操作10                                  |
| 6.2.7 升級操作12                                  |
| 6.3 中控命令操作13                                  |
| 6.4 EDID 操作13                                 |

# 目 錄

# 一、產品簡介

## 注意:本說明書以9進9出為例,18進18出可參考本說明書。

HDMI 按鍵矩陣是一款支援手機控制、iPad 控制、WEB 雙向控制及 APP 集中管理的 HDMI 矩陣,且支援 HDMI1.4b 標準,支援 EDID 管理;解析度可達 4K@30HZ、1080@120HZ 的 HDMI 矩陣。

本矩陣單通道交換訊號號速率高達 6.5Gbps · 主板交換能力採用四核四鏈路處理技術 · 核心交換能力可達速率 26Gbps · 數位訊號運用無壓縮的傳輸方式 · 保證影像訊號的高保真輸出;獨特的訊號鏈路遮罩設計技術保證訊號的完整性;內部核心數 位開關具有超強的抗干擾能力及長期連續工作的高穩定性;運用先進的高級演算法 · 保證命令的高效即時性 · 過壓保護和 ESD 防靜電技術等多重保護措施 · 保證設備免受外部衝擊;具備斷電狀態存儲保護、開機自動恢復記憶的功能 · 支援 7\*24 小時不 間斷運行;具備網路及 RS232 通訊介面控制 · 可以方便與個人電腦、中央控制系統等各種遠端控制設備配合使用 ·

# 二、產品特性

- 支援9路輸入9路輸出固化矩陣
- ▶ 支援: 4K x 2K@30Hz、1080P@120Hz、1080P 3D@60Hz; Deep Color 支持 48/36/30/24-bit;
- ▶ 支援任意 HDMI 顯示器隨時查看任意 HDMI 信號源;
- ▷ 支援通道快速關閉;
- ▶ 廣電級帶燈按鍵。可視化按鍵,通過按鍵藍光指示燈可實現輸入輸出通道狀態可視化;
- ▶ 廣電級交換晶片、圖像切換單顆晶片即可完成、集成度更高;
- ▶ 支援 RS-232 串口控制, 面板按鍵控制以及 TCP/IP (WEB 和 APP)控制, 控制更加靈活方便;
- ▶ 兩鍵式控制方式,設備控制更加簡單有效,支援1路輸入+N路輸出圖像切換;
- ▶ 雙向控制·WEB/APP/按鍵圖像切換狀態即時同步;
- ▶ 集中控制功能,單臺控制單元可控制多臺矩陣,無需手動修改配置數據;
- ▶ 支援 EDID 學習與 EDID 自適應功能,更好適應現場多樣化的顯示設備,提高相容性;
- ▶ 航空式螺旋電源介面,為電源的穩定性保駕護航;

# 三、規格參數

| 規格    | 9進9出                                                               | 18 進 18 出                        |  |  |  |  |  |
|-------|--------------------------------------------------------------------|----------------------------------|--|--|--|--|--|
| 描述    | HDMI99 帶屏                                                          | HDMI1818 帶屏                      |  |  |  |  |  |
| 輸入    | 9 X HDMI · 2 X RS232 · 2 X RJ45                                    | 18 X HDMI · 2 X RS232 · 2 X RJ45 |  |  |  |  |  |
| 輸出    | 9 X HDMI                                                           | 18 X HDMI                        |  |  |  |  |  |
| 協議    | HDMI1.4b、EDID 管理、HDCP 解析                                           |                                  |  |  |  |  |  |
| 色彩空間  | RGB444、YUV444、YUV422 色彩空間.                                         | x.v.Color 擴展色域標準                 |  |  |  |  |  |
| 解析度   | 480i, 576i, 480p, 576p, 720p ,1080i, 1080p@24/30/50/60Hz, 4K@30Hz, |                                  |  |  |  |  |  |
|       | 1080P3D@60Hz                                                       |                                  |  |  |  |  |  |
| 控制方式  | 遙控器、按鍵、RS232、WEB、APP                                               |                                  |  |  |  |  |  |
| 尺寸 mm | 482×279×67(mm)                                                     | 482×279×89 (mm)                  |  |  |  |  |  |
| 重量    | 4kg                                                                | 4.9kg                            |  |  |  |  |  |
| 功耗    | 23W(最大)                                                            | 55W(最大)                          |  |  |  |  |  |
| 電源    | AC:110V-240V 50/60Hz DC:12V5A                                      |                                  |  |  |  |  |  |
| 工作溫度  | 0 °C~40 °C/32 °F~104 °F                                            |                                  |  |  |  |  |  |
| 儲存溫度  | -20 °C~60 °C/-4 °F~140 °F                                          |                                  |  |  |  |  |  |

## 第4頁共13頁

# 四、裝箱清單

矩陣主機一台 1 X DC:12V 5A 變壓器 1 X 遙控器 (內無電池) 1 X 說明書

# 五、面板示意圖

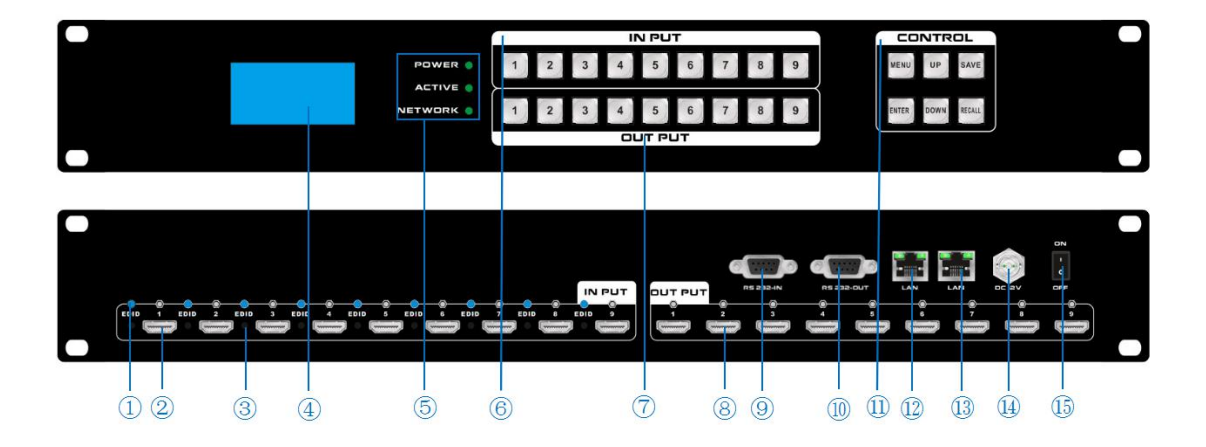

- 1、EDID 指示燈
- 2、輸入 HDMI 介面,一共有 9 路 HDMI 輸入
- 3、EDID 按鈕,可以通過按住此按鈕進行 EDID 的學習
- 4、液晶顯示幕幕·顯示設備當前操作畫面
- 5、LED 指示燈

POWER:電源指示燈·當設備通上電源時為常亮狀態·斷掉電源時為熄滅狀態 ACTIVE:切換指示燈·當通過按鍵或 WEB 切換時·切換成功 Active 指示燈就閃爍 NETWORK:網路控制指示燈·通過 WEB 網頁每操作一次時·Network 指示燈會閃爍

- 6、INPUT:輸入按鍵,為廣電級帶燈按鍵,總共有1-9九個輸入按鍵
- 7、OUTPUT:輸出按鍵,為廣電級帶燈按鍵,總共有1-9九個輸出按鍵
- 8、輸出 HDMI 介面,一共有 9 路 HDMI 輸出
- 9、RS232 控制輸入介面
- 10、RS232 控制輸出介面
- 11、CONTROL(功能按鍵)
  - MENU:選單鍵,可迴圈選擇查看、切換、場景保存和調用、設置四個功能 UP:向上按鍵
  - SAVE:保存按鍵,保存場景
  - ENTER:進入按鍵
  - DOWN:向下按鍵
  - RECALL:載入按鍵,調用場景
- 12、LAN 控制介面 1,支持遠距離網路控制
- 13、LAN 控制介面 2.支持遠距離網路控制
- 14、電源輸入介面
- 15、電源開關

# 六、設備操作及說明

當產品開機之後 LCD 顯示幕會常亮, 顯示當前的操作狀態, 每點擊一次選單按鍵 MENU 會出現 VIEW (查看)、 SWITCH(切換)、SCENE(場景)、SETUP(設置)四個頁面的切換,每次只顯示一個介面。開機默認是 VIEW(查看) 介面。

#### 6.1 前面面板切換操作

## 6.1.1 切換操作

切換採用業界獨創的兩鍵式快速切換,先按輸入端口再按輸出端口即可。具體如下:

(1)設備前面板有 1-9 九個輸入按鍵 · 1-9 九個輸出按鍵 · 首先點擊選單鍵 MENU 將顯示介面調至 SWITCH 介面 · 就可以進行下一步的切換操作;

(2) 先在輸入區按下輸入信號源的端口,則相應的輸入按鍵會常亮,其燈光為藍色;

(3) 然後在輸出按鍵上按下輸出顯示器相對應的端口號,也可直接按右側的快捷鍵 "UP" 鍵,即為切換所有,選 中的輸出按鍵也會常亮藍色燈光;

(4)如果想要取消選擇,在輸出區按鍵上按下希望取消的按鍵,或直接按右側快捷鍵 "DOWN"鍵,即為取消切 換所有,取消後按鍵燈熄滅。

#### 6.1.2 場景操作

(1)設備一共可保存 24 個場景,在設備在 SWITCH 介面切換成功時,按下快捷按鍵 "MENU" 鍵,調至 "SCENE" 場景介面;

(2) 輸入想要保存場景的場景號數(1-9)按 SAVE 鍵即可保存 · 如果需要調用按下需要調用的場景號數 · 按下 RECALL 鍵即可調用;

備註 2:通過前面按鍵進行場景保存調用時,99 矩陣數量限制為 9 個,1818 限制為 18 個。

#### 6.2 WEB 控制

矩陣默認的出廠 IP 地址 LAN1 為 192.168.0.80 · LAN2 為 192.168.1.80。

#### 6.2.1 登錄操作

根據所連接的 LAN 介面,在流覽器上輸入相對應的 IP 地址,如使用 LAN1 介面則在流覽器上輸入 192.168.0.80 彈出下列窗口:(建議使用 google 內核流覽器)

| Matrix                      |          | 管理 | 切换 | 场景 | 标签 | 设置 | 登陆 | 更多 - |
|-----------------------------|----------|----|----|----|----|----|----|------|
|                             |          |    |    |    |    |    |    |      |
|                             | 请登陆      |    |    |    |    |    |    |      |
|                             | username |    |    |    |    |    |    |      |
|                             | password |    |    |    |    |    |    |      |
|                             | 登陆       |    |    |    |    |    |    |      |
|                             |          |    |    |    |    |    |    |      |
| © 2018 Company, Inc. V1.2.0 |          |    |    |    |    |    | ì  | 反回顶部 |

默認的用戶名和密碼均為 admin,輸入登錄之後即可進行矩陣控制。

### 第6頁共13頁

| trix     |          |          |          |          | 管理     | 切换 场              | 景 标签   | 设置 退出    | 更多 |
|----------|----------|----------|----------|----------|--------|-------------------|--------|----------|----|
| 桌插-靠投影   | 桌插-靠电视   | 一体机电脑    | 小米盒子     | 电视1      | 电视2    | <sub>电视3</sub> 30 | 投影机    | 切换       | 所有 |
| 5 5      | 6 6      | 7        | 8        | 电视5      | 电视6    | 三星电视              | 8      | 关闭       | 单路 |
| 9 9      |          |          |          | 9 (8)    |        |                   |        |          | 对应 |
|          |          |          |          |          |        |                   |        | 关闭       | 所有 |
|          |          |          |          |          |        |                   |        | 场        | 景  |
|          |          |          |          |          |        |                   |        |          |    |
|          |          |          |          |          |        |                   |        |          |    |
|          |          |          |          |          |        |                   |        |          |    |
| Button 1 | Button 2 | Button 3 | Button 4 | Button 5 | Button | 6 Bu              | tton 7 | Button 8 |    |
|          |          |          |          |          |        |                   |        |          |    |

切換介面:(選擇選單欄的"切換")

左邊區域為輸入區域,右邊區域為輸出區域;最右邊有5個快捷按鈕,從上往下分別為**切換所有、關閉單路、一一對應、** 關閉所有、場景。(所有的輸入輸出端口均可改名,見命名操作說明);最下為多功能按鍵區域,通過簡單的設置,可以 通過串口控制週邊設備,如投影機的開關。無設置時是場景的調用快捷按鈕。(詳情見"設置"多功能按鍵設置說明)

●如果要將某一路輸入切換到某一路輸出·首先選擇輸入·然後再按下輸出即可實現將對應的輸入切換的輸出端口;

例如:將輸入2切換到輸出4;首先點擊左邊區域的2,再點擊右邊的4即可完成切換。

●如果要將某一路輸入切換到多路輸出,首先選擇輸入,然後再依次按下輸出端口即可實現。

例如:將輸入3切換到輸出1,2,3,5,6;首先點擊左邊區域的3·再點擊右邊的1,2,3,5,6即可完成切換。

●如果要將某一路輸入切換到所有的輸出,首先選擇輸入,再按下右邊最上面的按鈕;

例如:將輸入1切換到所有輸出,首先點擊左邊區域的1,再點擊最右邊的第一個按鈕即可完成切換。

●如果要將某一路輸入關掉,首選選擇輸入,再按下右邊第二個按鈕;

例如:將輸入1關掉,首先點擊左邊區域的1,再點擊最右邊的第二個按鈕。

- ●如果要所有的輸入輸出ー一對應,即輸入一對應輸出一,輸入二對應輸出二,則直接點擊右邊第三個按鈕;
- ●如果要將所有的輸入輸出全部關閉,則點擊右邊第四個按鈕。

場景介面:(選擇菜單欄的"場景")

|    |        |         |         | 管理      | 切换     | 场景 | 标签 | 设置 | 退出 | 更 |
|----|--------|---------|---------|---------|--------|----|----|----|----|---|
|    | 1:1    | 2:2     | 3:3     | 4:4     | 5:8    | 5  |    |    | 保存 |   |
|    | 6:6    | 7:7     | 8:8     | 9:9     | 10 :   | 10 |    |    | 载入 |   |
| 1  | 1 : 11 | 12 : 12 | 13 : 13 | 14 : 14 | 15 :   | 15 |    |    |    |   |
| 1  | 6:16   | 17 : 17 | 18 : 18 | 19:19   | 20:2   | 20 |    |    | 返回 | 1 |
| 2  | 1:21   | 22:22   | 23:23   | 24:24   | 25 : 2 | 25 |    |    |    |   |
| 20 | 6:26   | 27 : 27 | 28:28   | 29:29   | 30 : 3 | 30 |    |    |    |   |
| 3  | 1:31   | 32 : 32 | 33 : 33 | 34 : 34 | 35 : 3 | 35 |    |    |    |   |
| 3  | 6:36   | 37:37   | 38:38   | 39:39   | 40 : 4 | 40 |    |    |    |   |

#### © 2018 Company, Inc. V1.2.0

返回顶部

中間區域為 40 個場景 · 右邊為保存 · 載入 · 返回按鍵。(所有的場景名字均可命名 · 見命名操作)

如果要將當前的輸入輸出連接狀態保存在某場景,則先選擇想要保存的場景號(按下1-40),然後按最右邊的 "保存" 即可;

如果要調用已經保存好的某場景,則先選擇想要調用的場景號(按下1-40),然後按最右邊的"載入"即可;按下"返 回"即可返回切换介面。

## 6.2.4 命名操作

### 修改輸入輸出以及場景介面:(選擇選單欄的"標籤")

左邊一共有三個區域、最上面是場景名字的命名、中間的是輸入端口的命名、最下麵的是輸出端口的命名。最右邊 一共有四個按鈕 · "清空" 是清除當前所有的名稱 · "默認" 是恢復默認值 · 默認值和數字編號是一樣的 · 即輸入 1的名字就是1.場景2的名字就是2. "載入"是同步用.按下"載入"可以將矩陣主機裏面保存的名字調出來. "保存"是將當前更改的名字保存到矩陣主機裏面。

| Matrix   |     |    |       |    | 管理  | 切换 场 | ₩ 标签 | 设置 | 退出          | 更多 - |
|----------|-----|----|-------|----|-----|------|------|----|-------------|------|
| 场景       |     |    |       |    |     |      |      |    |             |      |
| 001:1    | 002 | 2  | 003   | 3  | 004 | 4    |      |    | × 清空        |      |
| 005:5    | 006 | 6  | 007   | 7  | 008 | 8    |      |    |             |      |
| 009:9    | 010 | 10 | 011 : | 11 | 012 | 12   |      |    | る默认         |      |
| 013:13   | 014 | 14 | 015   | 15 | 016 | 16   |      |    | <b>₽</b> 載入 |      |
| 017 : 17 | 018 | 18 | 019   | 19 | 020 | 20   |      |    | No. in the  |      |
| 021:21   | 022 | 22 | 023   | 23 | 024 | 24   |      |    | ■■ 1朱仔      |      |
| 025 : 25 | 026 | 26 | 027 : | 27 | 028 | 28   |      |    |             |      |
| 029:29   | 030 | 30 | 031   | 31 | 032 | 32   |      |    |             |      |
| 033:33   | 034 | 34 | 035   | 35 | 036 | 36   |      |    |             |      |
| 037 : 37 | 038 | 38 | 039   | 39 | 040 | 40   |      |    |             |      |
| 输入       |     |    |       |    |     |      |      |    |             |      |
| 001:1    | 002 | 2  | 003 : | 3  | 004 | 4    |      |    |             |      |
| 005:5    | 006 | 6  | 007   | 7  | 008 | 8    |      |    |             |      |
| 009:9    |     |    |       |    |     |      |      |    |             |      |
| 输出       |     |    |       |    |     |      |      |    |             |      |
| 001:1    | 002 | 2  | 003   | 3  | 004 | 4    |      |    |             |      |
| 005:5    | 006 | 6  | 007   | 7  | 008 | 8    |      |    |             |      |
| 009:9    | 1   |    |       |    |     |      |      |    |             |      |

#### 第8頁共13頁

## 6.2.5 集中控制操作

集中控制管理介面:(選擇選單欄的"管理")

單擊"管理"選項,能實現多臺矩陣的集中控制。

| 管理          | 切 | 换 场 | <b>柔</b> 标签 | 设置 | 退出 | 更多一 |
|-------------|---|-----|-------------|----|----|-----|
| 更改 新窗口   搜索 |   |     |             |    |    |     |

在同一個區域網中,可同時控制多臺同一網段不同 IP 地址的矩陣,最多可以同時控制 254 臺矩陣。如下圖連入 IP 為 192.168.1.81 和 192.168.1.88 兩臺矩陣,其中 192.168.1.81 矩陣是 40X40 矩陣,192.168.1.88 為 10X10 矩陣 點擊 可搜索可控制的矩陣。支持重命名不同矩陣的名字,如要將 192.168.1.81 網頁介面改為 1,則單擊 192.168.1.81 在空白 處輸入數字1再點擊 較 即可更改 將 192.168.1.88 網頁介面改為 2 則單擊 192.168.1.88 在空白處輸入數字 2 點擊 即可更改成功,如下介面:

可以點擊上面的 IP 地址進行切換控制。

| Matrix                 |                     |             |       |       |       | 管理 切換          | 场景 标签      | 设置 退出 | 更多 |
|------------------------|---------------------|-------------|-------|-------|-------|----------------|------------|-------|----|
| 2<br>192 168 1 88<br>1 | 1<br>192.168.1<br>更 | 81<br>改 新窗口 | 1     | 搜索    |       |                |            |       |    |
| 1                      | 2                   | 3           | 4     | 1     | 2 2   | , <sup>3</sup> | 4          | 切换所   | 有  |
| 5                      | 6                   | 7           | 8     | 5 5   | 6     | , <b>7</b>     | , <b>O</b> | 关闭前   | 25 |
| 9                      | 10                  | 11          | 12    | 9     | 10    | 11 000         | 12         |       |    |
| 13                     | 14                  | 15 15       | 16    | 13    | 14    | 15 15          | 16         | ——对   | 应  |
| 17                     | 18                  | 19 19       | 20 🕗  | 17 17 | 18 18 | 19 19          | 20 20      | 关闭所   | 有  |
| 21                     | 22 🕜                | 23 23       | 24    | 21 21 | 22 22 | 23             | 24 23      | 场     |    |
| 25 25                  | 26 20               | 27          | 28 23 | 25 25 | 26 🐻  | 27 27          | 28         |       |    |
| 29 23                  | 30 30               | 31 31       | 32 32 | 29 🕗  | 30 30 | 31             | 32 32      |       |    |
| 33 33                  | 34                  | 35 35       | 36 36 | 33 💷  | 34 🖾  | 35             | 36 23      |       |    |
| 37 37                  | 38                  | 39 39       | 40    | 37 37 | 38    | 39 50          | 40 🥨       |       |    |

| Matrix                                          | 管理           | 切换 场景            | 标签   | 设置 退出 更多· |
|-------------------------------------------------|--------------|------------------|------|-----------|
| 2 1   192.168.1.88 192.168.1.81   2 更改 新窗口   搜索 |              |                  |      |           |
| · 桌插· 靠投影 桌插- 靠电视 -体机电脑 小米盒子 电视 ●               | 视 <b>2</b> 2 | <sub>电视</sub> ,D | 投影机4 | 切换所有      |
| 5 5 6 7 7 8 6 电视5 电<br>9 9 9 9 9 9 9            | 视6           | 三星电视             | 8    | 关闭单路      |
|                                                 |              |                  |      | 关闭所有      |
|                                                 |              |                  |      | 场景        |

## 6.2.6 設置操作

設置介面:(選擇菜單欄的"設置")

單擊"設置"可對矩陣系統重啟功能、IP 地址、用戶名、多功能按鈕進行更改設置,如下介面:

| Matrix |              |                |            | 管理      | 切换   | 场景 | 标签 | 设置 | 退出 | 更多 - |
|--------|--------------|----------------|------------|---------|------|----|----|----|----|------|
|        | (            |                |            |         |      |    |    |    |    |      |
|        | 系统           |                |            |         |      | ×  |    |    |    |      |
|        | 重启系统         |                |            |         |      |    |    |    |    |      |
|        |              |                |            | 关闭      | 重!   |    |    |    |    |      |
|        |              |                |            |         |      |    |    |    |    |      |
|        | 以太网          |                |            |         |      | ×  |    |    |    |      |
|        | IP地址 1       | 192.168.0.80   |            |         |      |    |    |    |    |      |
|        | 子网掩码 1       | 255.255.255.0  |            |         |      |    |    |    |    |      |
|        | 默认网关 1       | 192.168.0.1    |            |         |      |    |    |    |    |      |
|        | IP地址 2       | 192.168.1.80   |            |         |      |    |    |    |    |      |
|        | 子网掩码 2       | 255.255.255.0  |            |         |      |    |    |    |    |      |
|        | 默认网关 2       | 192.168.1.1    |            |         |      |    |    |    |    |      |
|        |              |                | 1          |         |      |    |    |    |    |      |
|        |              |                | 关闭 默认      | ( 载)    | 、保存  | Ŧ  |    |    |    |      |
|        |              |                |            |         |      | =  |    |    |    |      |
|        | 管理员          |                |            |         |      | ×  |    |    |    |      |
|        | 用户名:admin    |                |            |         |      |    |    |    |    |      |
|        | 密码:          |                |            |         |      |    |    |    |    |      |
|        | 密码:          | 确认             |            |         |      |    |    |    |    |      |
|        |              |                | 关注         | 1 944)  | 127  |    |    |    |    |      |
|        |              |                | ~4         |         |      |    |    |    |    |      |
|        | 多功能按钮        |                |            |         |      | ×  |    |    |    |      |
|        | 01: Button 1 | A53E7B01AAAAAA | 0102AAAAF0 | 0182    | 9600 |    |    |    |    |      |
|        | 02: Button 2 |                |            | ◎1●2    | 9600 |    |    |    |    |      |
|        | 03: Button 3 |                |            | ● 1 ○ 2 | 9600 |    |    |    |    |      |
|        | 04: Button 4 |                |            | ● 1 ● 2 | 9600 |    |    |    |    |      |
|        | 05: Button 5 |                |            | ● 1 ◎ 2 | 9600 |    |    |    |    |      |

第 10 頁 共 13 頁

設置介面一共有四個區域,最上面的為系統重啟功能,一般在修改矩陣一些配置後需要重啟(如:IP 地址,用戶名登錄 密碼),第二個區域為 IP 地址修改,可以根據現場的實際需求更改 IP 地址,(注意:兩個網路的 IP 地址不能在一個網段),第三個區域為用戶名密碼更改;最後一個區域是多功能按鈕設置區域。

1、單擊最上面區域的 10 可重啟矩陣。

2、第二的以太網區域可對設備的 IP 地址進行設置更改·其中 🔜 為恢復出廠設置 · 🕺 為重命名 · 🕮 為保存設置 · 在 對 IP 地址更改完之後先點擊 🕮 保存設置 · 再點擊最上面區域的 🕮 重啟矩陣 · 等系統重啟之後生效 · 否則會修改失敗 !

3、第三的管理員區域可對用戶名及密碼的更改,更改完按 🕮 鍵即可保存。

4、最後一個區域是多功能按鈕設置區域,在此區域可進行多功能按鈕設置快捷按鍵,設置好後保存,重啟系統,回到切 換介面,按下麵的按鈕就能控制週邊設備。(注:矩陣串口沒接週邊設備時,它是場景調用快捷按鈕)

**例如:**矩陣的串口 1 連到某投影機的串口,要設置為控制投影機的開和關則在左邊把 "Button 1"改成 "投影機-開", "Button 2"改成 "投影機-關", 中間寫投影機的開關機串口代碼指令,右邊選擇 1,方框內填寫投影機的串列傳輸速率。如下圖所示:

| 多功能按钮         |                         |                         | ×     |
|---------------|-------------------------|-------------------------|-------|
| 0. 投影机-开 De e | ef 02 06 00 ab ca 92 00 | 00 00 00 00 0 1 0 2 192 | 00    |
| 0、投影机-关       | ef 04 07 00 f0 29 01 20 | 00 e cc 🖲 1 © 2 192     | 00    |
| 03: Patton 3  | 1                       | ● 1 ◎ 2 96              | 9     |
| 04: Sutton 4  |                         | ● 1 © 2 96              | 0     |
| 05 88 95 外围设备 | 的串口指令                   | ● 1 ◎ 2 960             | D     |
| 06: Button 6  |                         | ● 1 © 2 960             | 0     |
| 07: Button 7  | 1和2代表的                  | 是矩阵的串口,如                | 串口2,外 |
| 08: Button 8  | 设备接的是                   | 哪一个串口就选明                | 一个;方  |
| 09: Button 9  | 内項与外国                   | 设备的年山波特望                | 0°    |
| 10: Button 10 |                         | € 1 © 2 960             | 0     |
| 11: Button 11 |                         | € 1 © 2 960             | D     |
| 12: Button 12 |                         | € 1 0 2 960             | 0     |
| 13: Button 13 |                         | ● 1 ◎ 2 960             | 0     |
| 14: Button 14 |                         | ● 1 ◎ 2 960             | 0     |
| 15: Button 15 |                         | ● 1 © 2 960             | 0     |
| 16: Button 16 |                         | € 1 © 2 960             | 0     |

| 2018-09-01 10:39 | :47 > send 1,1920  | 0,be ef 04 07 00 f0 | 29 01 20 00 cc cc   | CC CC     |           |           |           |   |
|------------------|--------------------|---------------------|---------------------|-----------|-----------|-----------|-----------|---|
| 2018-09-01 10:39 | :47 > load 2       |                     |                     |           |           |           |           |   |
| 2018-09-01 10:39 | 1:47 > send 1,1920 | 0,be ef 02 06 00 at | o ca 92 00 00 00 00 | 00 00     |           |           |           |   |
| 2018-09-01 10:39 | 1:47 > load 1      |                     |                     |           |           |           |           |   |
| 2018-09-01 10:39 | :48 > send 1,1920  | 0,be ef 04 07 00 f0 | 29 01 20 00 cc cc   | CC CC     |           |           |           |   |
| 2018-09-01 10:39 | :48 > load 2       |                     |                     |           |           |           |           | 1 |
| 2018-09-01 10:39 | :49 > send 1,1920  | 0,be ef 02 06 00 at | o ca 92 00 00 00 00 | 00 0      |           |           |           | - |
| 2018-09-01 10:39 | :49 > load 1       |                     |                     |           |           |           |           |   |
|                  |                    | -                   |                     |           |           |           |           |   |
| 投影机一开            | 投影机关               | Button 3            | Button 4            | Button 5  | Button 6  | Button 7  | Button 8  |   |
| Button 9         | Button 10          | Button 11           | Button 12           | Button 13 | Button 14 | Button 15 | Button 16 |   |

# 6.2.7 升級操作

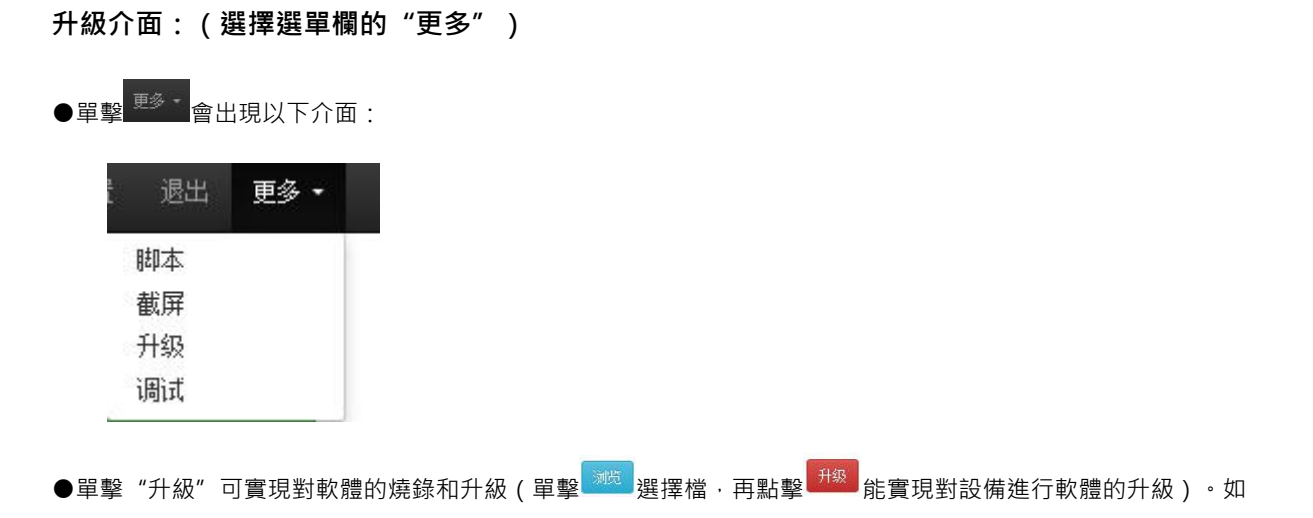

下圖:

| Matrix                      |              | i<br>V | 管理   | 切换  | 场景  | 标签 | 设置 | 退出 | 更多・  |
|-----------------------------|--------------|--------|------|-----|-----|----|----|----|------|
| 注意,升级是非常危险的操作!              | 请确保升级文件的正确性, | 并在升级期间 | 可不要: | 对设备 | 断电。 |    |    |    |      |
| © 2018 Company, Inc. V1.2.0 |              | 浏览     | 升级   |     |     |    |    | ì  | 反回顶部 |

# 6.3 中控命令操作

RS232 通信協議及中控指令代碼說明: 採用直連線(也可通過 USB-RS232 轉換線直接插入矩陣串口進行控制) 通信協議:(串列傳輸速率 115200,數據位 8,停止位 1,校驗位 無)

| 類    | 控制指令     | 說明        | 功能描述                                    |
|------|----------|-----------|-----------------------------------------|
| 型    |          |           |                                         |
| 操作指令 | YAII.    | Y=1,2,3,4 | 將 Y 路的輸入切換到所有路輸出;                       |
|      |          |           | 例: "1ALL." 表示將第一路輸入切換到所有路輸出。            |
|      | All1.    |           | 設置為所有通道——對應·如:1->1·2->2·3->3            |
|      | YXZ.     | Y=1,2,3,4 | 將 Y 路輸入切換到第 Z 路輸出;                      |
|      |          | Z=1,2,3,4 | 例:"1X2."表示將第一路輸入切換到第二路輸出。               |
|      | YXZ&Q&W. | Y=1,2,3,4 | 將 Y 路輸入切換到第 Z · Q · W 路輸出;              |
|      |          | Z=1,2,3,4 | 例: "1X2&3&4."表示將第一路輸入切換到第 2,3,4 路輸出。    |
|      |          | Q=1,2,3,4 |                                         |
|      |          | W=1,2,3,4 |                                         |
|      | SaveY.   | Y=1,2,3,4 | 保存當前狀態到第 Y 存儲單元;                        |
|      |          |           | 例: "Save2."表示保存當前場景(狀態)到第2儲存單元。         |
|      | RecallY. | Y=1,2,3,4 | 調用第 Y 存儲單元的輸入輸出切換狀態;                    |
|      |          |           | 例:"Recall2." 表示調用第 2 儲存單元的輸入輸出切換狀態(場景)。 |
|      | BeepON.  |           | 開啟蜂鳴器                                   |
|      | BeepOFF. |           | 關閉蜂鳴器                                   |
|      |          | Y=1,2,3,4 | 查詢輸入通道相應的輸出;                            |
|      | Y?.      |           | "1?."表示查詢輸入1(改為2表示查詢輸入2)會返加1x1&2&3.     |
|      |          |           | x 的後面表示對應的輸出通道·有多少個都會有&符號相連);           |

備註:

- Y・Z 為輸入輸出路數·根據所控矩陣而定·如所控矩陣為9進9出矩陣·則它們的有效範圍為1-9·如超出 範圍·則當做命令輸入錯誤處理;
- 每條指令最後面的英文小數點"."是結尾符不能漏。
- Y 路輸入切換到 Z 路輸出之間的 "X" 可以是大小寫英文字母 "X" 。
- 指令字母不分大小寫。
- 切換成功將會返回 OK., 切換失敗會返回 ERR.。

## 6.4 EDID 操作

通過 HDMI 線將顯示設備(如電視機、投影儀等)連接到矩陣的 HDMI 輸入介面 · 按住相對應的 EDID 按鍵不 放,直到對應的 led 指示燈不停閃爍後再鬆開按鍵 · 然後再次按住按鍵不放 · 閃爍停止 · 鬆開按鍵 · 指示燈常亮 · EDID 讀取完畢。(注:有些顯示設備不出圖 · 需讀取 EDID)